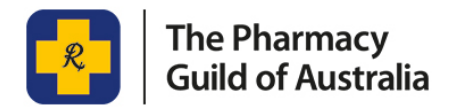

## **UPDATING YOUR MEMBER DETAILS**

20 April 2020

It is more important than ever before to ensure your pharmacy's details are up-to-date with all services listed. Did you know that information about your pharmacy and its services are included in the Find a Pharmacy website the Guild has developed? This website is for medical practitioners and the general public to use to find their local pharmacy.

Please see instructions below on how to update your details.

1. Go to the Guild website and login to myGuild by clicking the myGuild Sign In button in the top right hand corner.

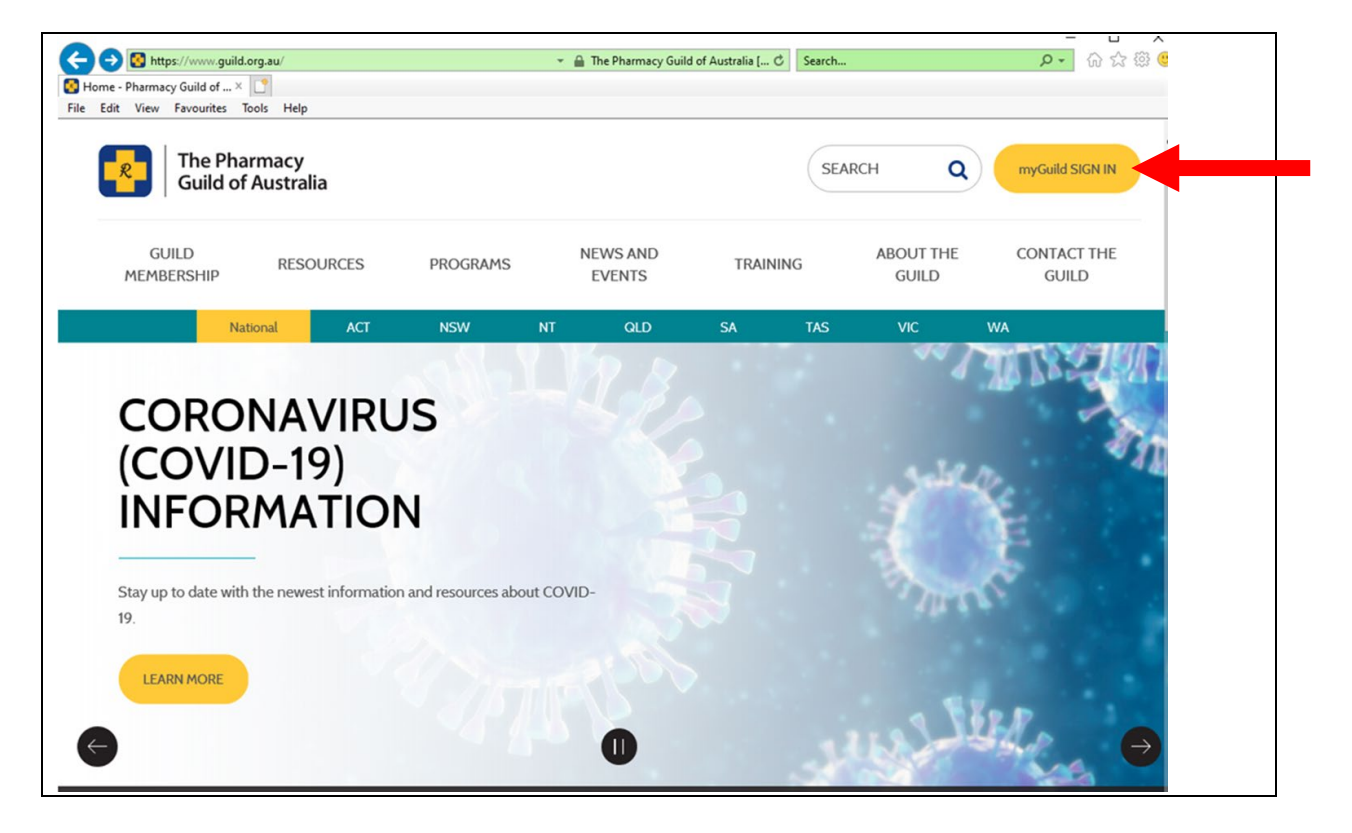

2. Once logged in please scroll down using the myGuild menu (located on the right hand side of the screen) until you find the My Pharmacy Details option.

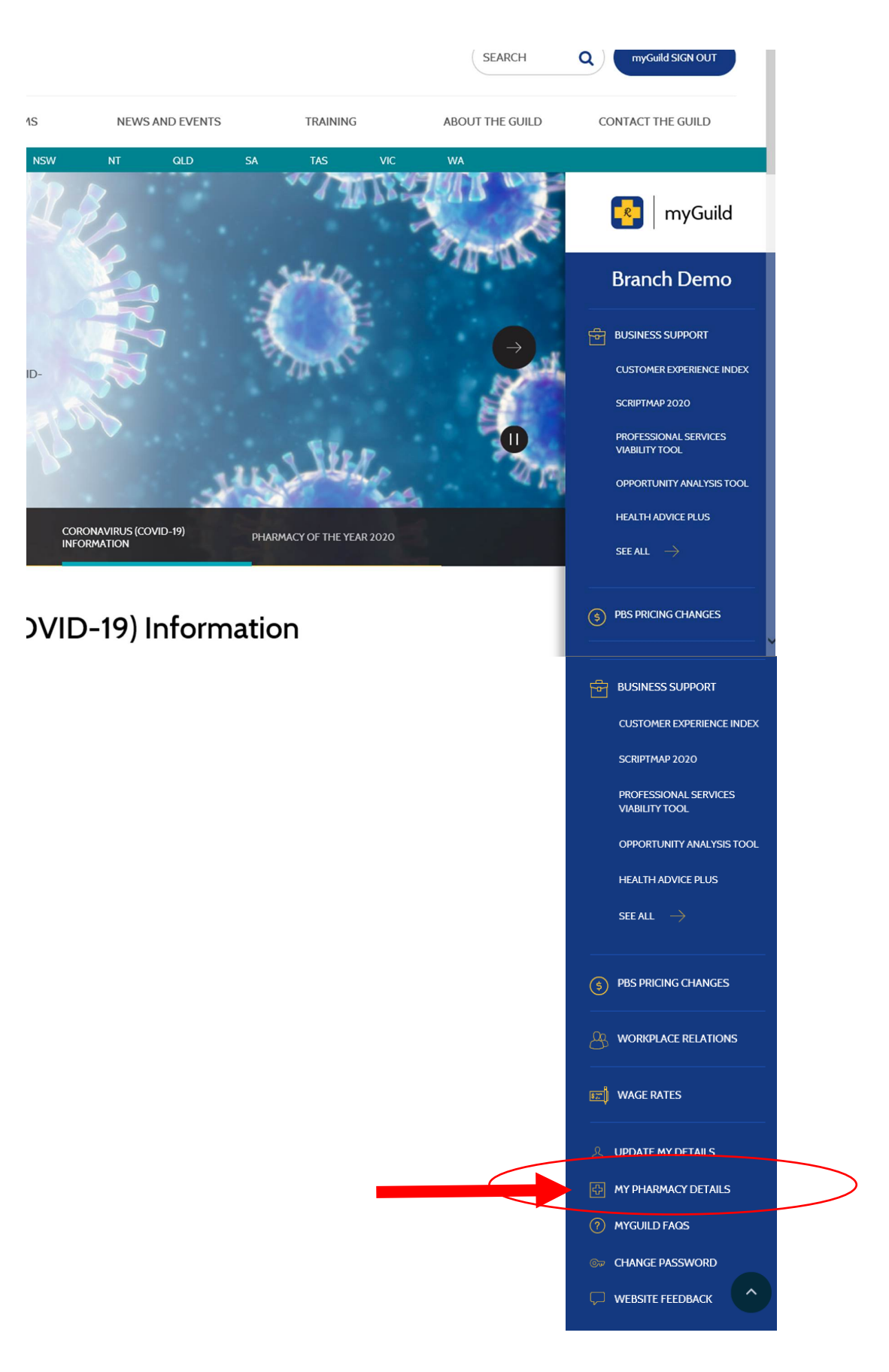

3. You will come to a page with a drop-down menu where you can select the pharmacy record that you would like to update.

| The Pharmacy<br>Guild of Australia |                     |                                         |                 |                       |         | SEARCH Q       | myGuild SIGN OUT          |
|------------------------------------|---------------------|-----------------------------------------|-----------------|-----------------------|---------|----------------|---------------------------|
| GUILD MEMBERSHIP                   | RESOURCES           | PROGRAMS                                | NEWS AND EVENTS | TRAINING              | A       | BOUT THE GUILD | CONTACT THE GUILD         |
|                                    | National            | ACT NSW                                 | NT QLD          | SA TAS                | VIC V   | WA             |                           |
| HOME                               | > MYGUILD > MY PHAR | МАСҮ                                    |                 |                       |         |                | ryGuild                   |
| GE                                 | NERAL USERS ONLY    |                                         |                 |                       |         |                | Branch Demo               |
| My Pharmacy                        |                     |                                         |                 |                       |         |                | BUSINESS SUPPORT          |
|                                    |                     |                                         |                 |                       |         |                | CUSTOMER EXPERIENCE INDEX |
| Select                             |                     | SCRIPTMAP 2020                          |                 |                       |         |                |                           |
| Pharma                             |                     | PROFESSIONAL SERVICES<br>VIABILITY TOOL |                 |                       |         |                |                           |
|                                    |                     |                                         |                 |                       |         |                | OPPORTUNITY ANALYSIS TOOL |
|                                    |                     |                                         |                 |                       |         |                | HEALTH ADVICE PLUS        |
|                                    |                     |                                         |                 |                       |         |                | SEE ALL $ ightarrow$      |
|                                    |                     |                                         | Page las        | updated on: 05 Februa | ry 2020 | (\$            | PBS PRICING CHANGES       |

4. Once you have selected the pharmacy record you wish to change, please scroll through and update any other fields applicable including pharmacy address, pharmacy services offered, trading hours, home delivery, languages spoken in the pharmacy.

| HOME > MYGUILD > MY PHA           | RMACY                                    |                                         |
|-----------------------------------|------------------------------------------|-----------------------------------------|
| GENERAL USERS ONLY                |                                          | Branch Demo                             |
| My Pharmacy                       |                                          | BUSINESS SUPPORT                        |
|                                   |                                          | CUSTOMER EXPERIENCE INDEX               |
| Select your pharmacy              |                                          | SCRIPTMAP 2020                          |
| Pharmacy                          | Branch Demo Pharmacy                     | PROFESSIONAL SERVICES<br>VIABILITY TOOL |
|                                   |                                          | OPPORTUNITY ANALYSIS TOOL               |
| Main                              |                                          | HEALTH ADVICE PLUS                      |
|                                   |                                          | SEE ALL $\rightarrow$                   |
| To update any of the read-only fi | elds, please contact your branch         |                                         |
| To save your changes, use the Sav | ve All button at the bottom of the page. | PBS PRICING CHANGES                     |
| Overview                          |                                          |                                         |
| Account Name                      |                                          |                                         |
| Account Name                      | Branch Demo Pharmacy                     | E WAGE RATES                            |
| Registered Name                   |                                          |                                         |
| Phone Number                      | +61262708300                             | & UPDATE MY DETAILS                     |
|                                   |                                          | MY PHARMACY DETAILS                     |
| Fax Number                        | +61262701800                             | MYGUILD FAQS                            |

5. Once you have finished making the changes please click on the **Save All** button at the bottom of the screen.